## 「商校合作計劃」網站申請活動使用指引

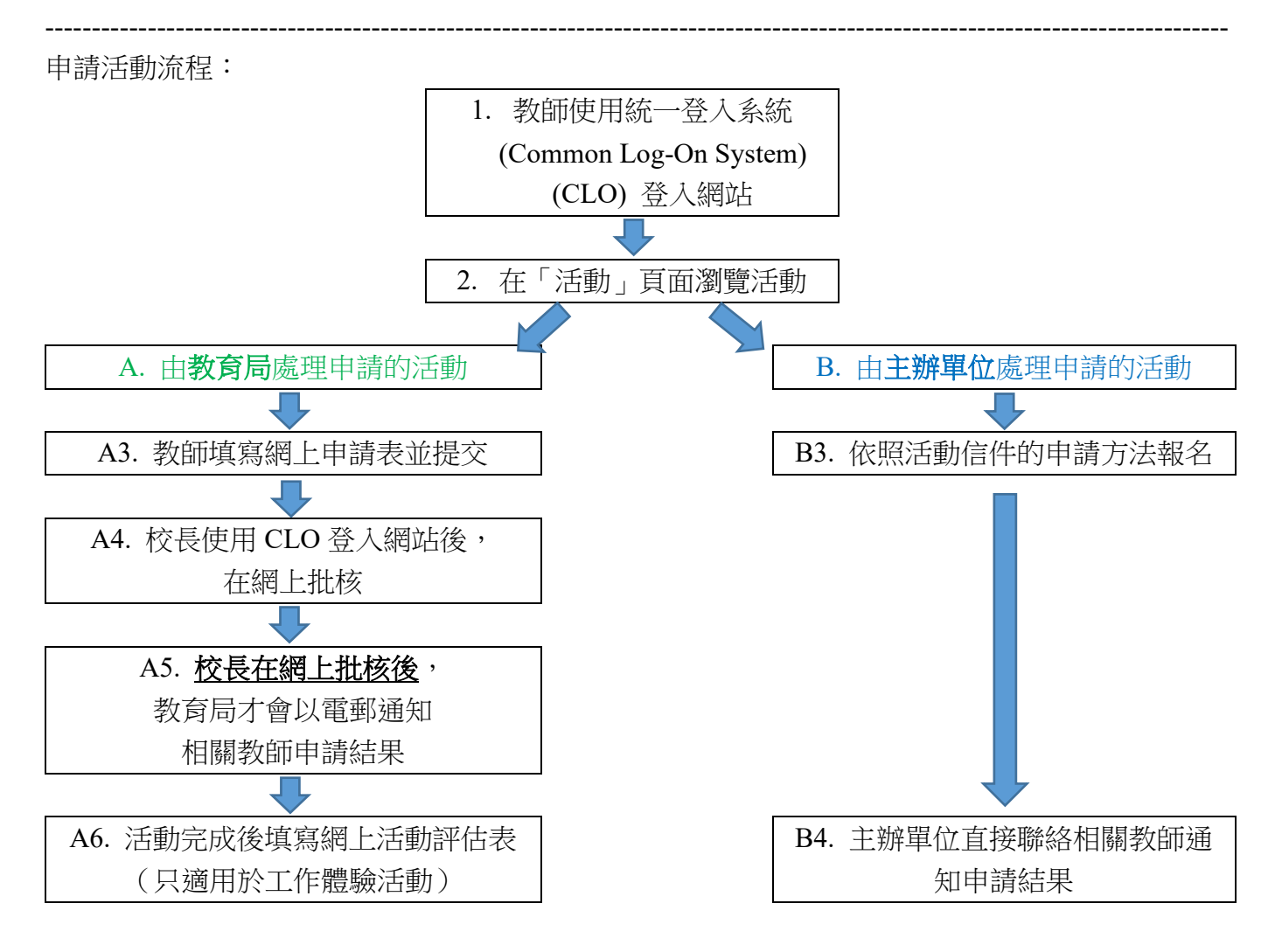

| 1. 使用「統一登入系統」 (CLO) 登入網站                                                                                                    |                                                                 |
|----------------------------------------------------------------------------------------------------|-----------------------------------------------------------------|
| EN 繁简 A A A 使用指引 登入                                                                                                    | 1.1<br>在主頁右上方按 <mark>登入</mark>                                  |
| 活動回顧/      加入/<br>影片                                                                                                    |                                                                 |
|                                                                                                    |                                                                 |
| 活動回顧 /<br>活動 影片 出版刊物                                                                                                    | 1.2<br>選擇 <mark>登入身份</mark>                                     |
| 教師       校長       非教學人員       「商校合作計劃」管理員                                                                                             |                                                                 |
| Common Log-On System<br>統一登入系統 (CLO)<br>Username/用戶名稱<br>Password/密碼<br>Logon / 登入 FAQs/常見問題<br>Eorgot Username/Password<br>忘記用戶名稱/密碼 | 1.3<br>網頁連接至「統一登入系統」(CLO)後,<br>輸入 <b>用戶名稱及密碼</b> ,或以「智方便」<br>登入 |

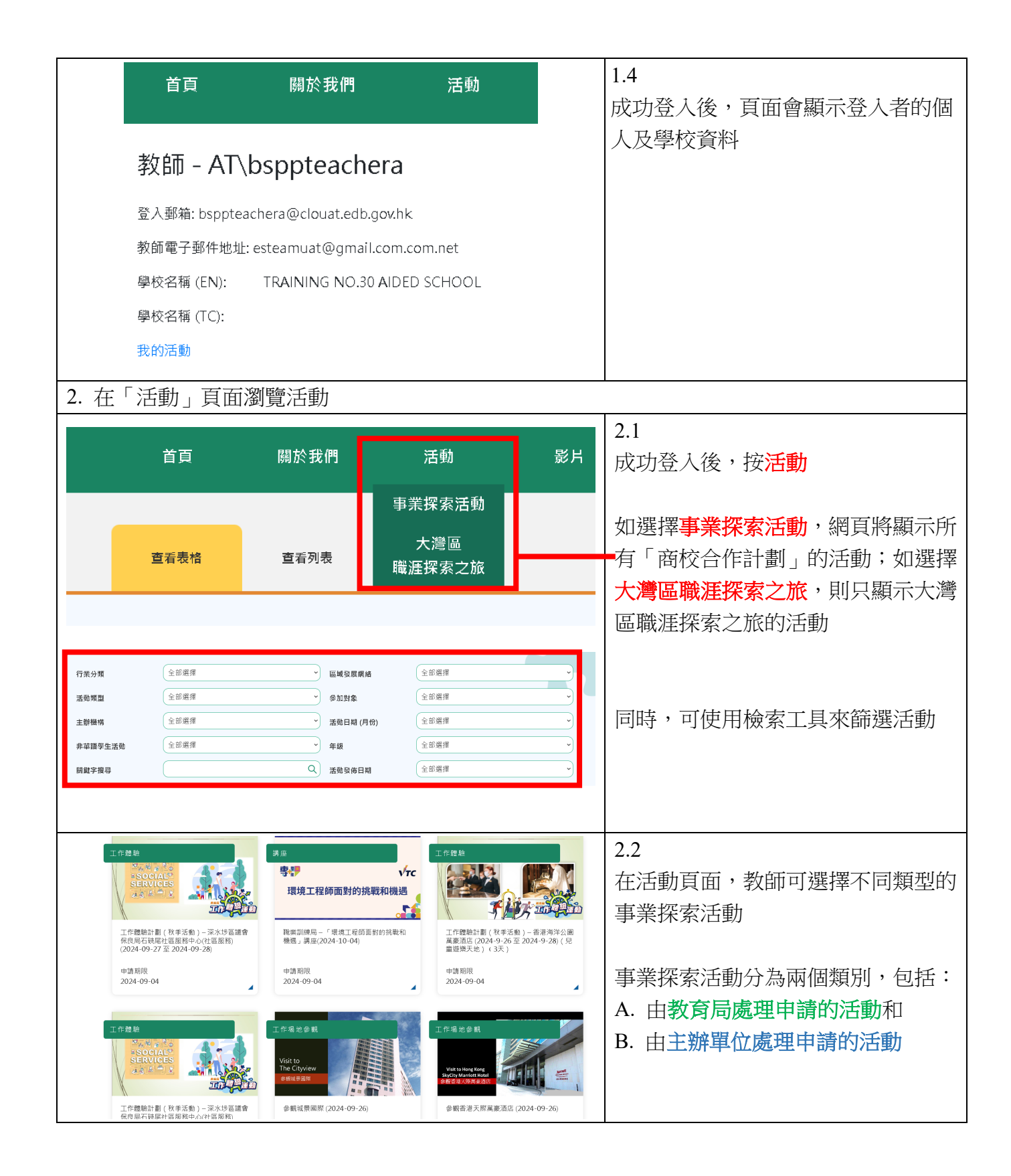

## A. 由教育局處理申請的活動

|                                                                               |                                            | A3.1                                     |
|-------------------------------------------------------------------------------|--------------------------------------------|------------------------------------------|
| 公務員文書及秘書職系                                                                    | <sup>截</sup> 業講座                           |                                          |
| 活動編號                                                                          |                                            | [ 仕活動貝則 , 虽按下 <b>出 烈 戸 向 愿 坦</b> ·       |
| csb2024t20<br>士始機器                                                            |                                            | <b>請的活動</b> 時,頁面會顯示活動資料                  |
| 土 新 (5) 件<br>政府總部公務員事務局                                                       |                                            | 为 新 雪 點 數 底 部 「 由 <b> 詩 活  動</b> , 的 按 斜 |
| <b>目的</b><br>使同學認識到                                                           |                                            |                                          |
| 144 - 24-                                                                     |                                            |                                          |
| 17月)上<br>▲點擊查看詳情                                                              |                                            |                                          |
| → A - A4 - A4 - A4 - A4 - A4 - A4 - A4 -                                      |                                            | 如活動沒有指定舉辦日期,有關名額                         |
| 1.參與學校須於建議到訪日期至                                                               | 》2個月崩提父申讀。                                 | 以 <b>先到先得</b> 的方式分配;                     |
| 2. 沽動詳情田主解機構提供。                                                               |                                            |                                          |
| <ol> <li>學校可瀏覽一般職素處招聘中<br/>聘中心的資料:<br/>https://www.csb.gov.hk/tc_c</li> </ol> | )潮址以了解更多有潮沼<br>hi/admin/grade/cs/2906.html | 如活動設有指定举辦日期,有關名名<br>够於活動設止報々口期後以始簽;      |
| <ol> <li>4. 主辦機構可因應情況,更改活<br/>取消活動。</li> </ol>                                | 劫日朔、時間、内容,或                                | 「「「」」」「「「」」「「」」「「」「」「」「」「」「」「」「」「」「」「」   |
| 5. 是灾活動名額以先到先得的方                                                              | 式分配。                                       |                                          |
| 6. 教師申請活動後,校長需登入<br>核活動。                                                      | 「商校合作計劃」網頁批                                |                                          |
| 7. 請責校自行安排交通接送學生                                                              | · 主辦機構沒有提供旅遊                               |                                          |
| ▲                                                                             |                                            | A3 2                                     |
| 图 校 容 彩                                                                       |                                            | 於活動申請表填寫各項資料,句括:                         |
| 学 1人 更 17<br>周校等组组建                                                           | Secondary                                  |                                          |
| 學校名稱 (EN)                                                                     | EDIS TRAINING NO.30 AIDED SCHOOL           |                                          |
| 學校名稱 (TC)                                                                     |                                            |                                          |
| 學校聯繫電話                                                                        |                                            |                                          |
| 學校傳真                                                                          |                                            |                                          |
| 學校電子郵件地址                                                                      | bsppmsa@eservices.hkedcity.net             |                                          |
| 教師電子郵件地址                                                                      | esteamuat@gmail.com.com.net                |                                          |
| 負責教師資料                                                                        |                                            |                                          |
| · · · · · · · · · · · · · · · · · · ·                                         |                                            | (i) 百害劫師的聯放答約                            |
| 負責教師姓名                                                                        | <b>P</b>                                   | (1) 貝貝孜印印加約貝科                            |
| 負責教師姓名<br>負責教師手提電話                                                            |                                            | 一(1) 具具次回归如称得到                           |
| 負責教師姓名<br>負責教師手提電話<br>負責教師電子部件                                                |                                            | -(1) 其其我可加加加於其外                          |
| <b>負責教師姓名</b><br>負責教師手提電話<br>負責教師電子郵件<br>校長電子郵件 bsppmsa@                      | eservices.hkedcity.net                     | -(1) 肖貝孜叫叩孙师符貝朴                          |

| 活動資料                                                                                                    |                                     |
|----------------------------------------------------------------------------------------------------|-------------------------------------|
| 活動編號 kpmg2324v                                                                                                    |                                     |
| <ul> <li>活动名稱 參報工作場地</li> <li>申請期限 2024-08-29</li> </ul>                                                                                                    |                                     |
| 申請詳情                                                                                                    | (;;)                                |
| 第一選擇(*此部份必須填寫)<br>注意日期                                                                                                    | (11) 擬進11活動的口期和时间, 叙剧               |
| 09/01/2023                                                                                                    | 可按照意願順予填寫最多3個選擇                     |
| 透频時間                                                                                                    | (指定日期的活動,如該活動屬工作                    |
| 12 • : 00 • AM• ~ 12 • : 00 • AM•                                                                                                    | 體驗,則不設選擇)                           |
| 河                                                                                                    |                                     |
| mm/dd/yyyy                                                                                                    |                                     |
| 12 v : 00 · AM · ~ 12 · : 00 · AM ·<br>第三選擇<br>活動日期                                                                                                    |                                     |
| mm/dd/yyyy 🗖                                                                                                    |                                     |
| 参加人數                                                                                                    |                                     |
|                                                                                                    | (iii) 參加及帶隊人數                       |
| st 0 s2 0 s3 0 s4 0 s5 0 s6 0                                                                                                    |                                     |
|                                                                                                    |                                     |
|                                                                                                    |                                     |
| TASIAN U 承任人数 U 其他 0     ①     ①     ①     ⑦     ⑦     ⑦     ⑦     ⑦     ⑦     ⑦     ⑦     ⑦     ⑦     ⑦     ⑦     ⑦     ⑦     ⑦     ⑦     ⑦     ⑦     ⑦     ⑦     ⑦     ⑦     ⑦     ⑦     ⑦     ⑦     ⑦     ⑦     ⑦     ⑦     ⑦     ⑦     ⑦     ⑦     ⑦     ⑦     ⑦     ⑦     ⑦     ⑦     ⑦     ⑦     ⑦     ⑦     ⑦     ⑦     ⑦     ⑦     ⑦     ⑦     ⑦     ⑦     ⑦     ⑦     ⑦     ⑦     ⑦     ⑦     ⑦     ⑦     ⑦     ⑦     ⑦     ⑦     ⑦     ⑦     ⑦     ⑦     ⑦     ⑦     ⑦     ⑦     ⑦     ⑦     ⑦     ⑦     ⑦     ⑦     ⑦     ⑦     ⑦     ⑦     ⑦     ⑦     ⑦     ⑦     ⑦     ⑦     ⑦     ⑦     ⑦     ⑦     ⑦     ⑦     ⑦     ⑦     ⑦     ⑦     ⑦     ⑦     ⑦     ⑦     ⑦     ⑦     ⑦     ⑦     ⑦     ⑦     ⑦     ⑦     ⑦     ⑦     ⑦     ⑦     ⑦     ⑦     ⑦     ⑦     ⑦     ⑦     ⑦     ⑦     ⑦     ⑦     ⑦     ⑦     ⑦     ⑦     ⑦     ⑦     ⑦     ⑦     ⑦     ⑦     ⑦     ⑦     ⑦     ⑦     ⑦     ⑦     ⑦     ⑦     ⑦     ⑦     ⑦     ⑦     ⑦     ⑦     ⑦     ⑦     ⑦     ⑦     ⑦     ⑦     ⑦     ⑦     ⑦     ⑦     ⑦     ⑦     ⑦     ⑦     ⑦     ⑦     ⑦     ⑦     ⑦     ⑦     ⑦     ⑦     ⑦     ⑦     ⑦     ⑦     ⑦     ⑦     ⑦     ⑦     ⑦     ⑦     ⑦     ⑦     ⑦     ⑦     ⑦     ⑦     ⑦     ⑦     ⑦     ⑦     ⑦     ⑦     ⑦     ⑦     ⑦     ⑦     ⑦     ⑦     ⑦     ⑦     ⑦     ⑦     ⑦     ⑦     ⑦     ⑦     ⑦     ⑦     ⑦     ⑦     ⑦     ⑦     ⑦     ⑦     ⑦     ⑦     ⑦     ⑦     ⑦     ⑦     ⑦     ⑦     ⑦     ⑦     ⑦     ⑦     ⑦     ⑦     ⑦     ⑦     ⑦     ⑦     ⑦     ⑦     ⑦     ⑦     ⑦     ⑦     ⑦     ⑦     ⑦     ⑦     ⑦     ⑦     ⑦     ⑦     ⑦     ⑦     ⑦     ⑦     ⑦     ⑦     ⑦     ⑦     ⑦     ⑦     ⑦     ⑦     ⑦     ⑦     ⑦     ⑦     ⑦     ⑦     ⑦     ⑦     ⑦     ⑦     ⑦     ⑦     ⑦     ⑦     ⑦     ⑦     ⑦     ⑦     ⑦     ⑦     ⑦     ⑦     ⑦     ⑦     ⑦     ⑦     ⑦     ⑦     ⑦     ⑦     ⑦     ⑦     ⑦     ⑦     ⑦     ⑦     ⑦     ⑦     ⑦     ⑦     ⑦     ⑦     ⑦     ⑦     ⑦     ⑦     ⑦     ⑦     ⑦     ⑦     ⑦     ⑦     ⑦     ⑦     ⑦     ⑦     ⑦     ⑦     ⑦     ⑦     ⑦     ⑦     ⑦     ⑦     ⑦     ⑦     ⑦     ⑦     ⑦     ⑦     ⑦     ⑦     ⑦     ⑦     ⑦ |                                     |
| 费注:                                                                                                    | (iv) 備註(可輸入文字,如列出對活動                |
| Type remarks here                                                                                                    | 的特別要求)                              |
| 提文 重賞 儲存為草稿                                                                                                    |                                     |
|                                                                                                    | <b>运变浓烟烛 计动 日</b> 大                 |
|                                                                                                    | 」 現安資料後, 請按 ' <mark>提父 」</mark>     |
| 你的活動申請已轉交校長審批                                                                                                    | A3.3                                |
| 教资局「商校合作計劃」已就此预活動申請轉交校長審批,並已向責校校長發出審批電部,教師亦可提示校長於活動申請載止日期前登入本網站審批有關活動。<br>在1999年11月1日(中国主体を1997年11月)                                                                                                    | 提交申請後,網頁會顯示成功提交頁                    |
| <b>拾钗是筏准度。不完力酒踞煌是汉甲迹。</b><br>何<br>如沃勒名類以如數方式分配,由曉納環會於沃動數十級名円期後以雷薪通知你。如沃熱久類以牛利牛用的方式分配,由曉納環樂補筋以雷薪通知你。                                                                                                    | <br>  面。相關由請將轉發到[1]下單位作跟            |
| 回到首頁                                                                                                    | 山、山崩市時内特致辺の「千匹下欧                    |
|                                                                                                    | 進・                                  |
|                                                                                                    | (i) <mark>校長</mark> **,及            |
|                                                                                                    | (ii) <b>教育局</b>                     |
|                                                                                                    |                                     |
|                                                                                                    | **當教師提交申請後,校長的電子化                   |
|                                                                                                    | 肥效 礼 明細社 (a-Services) 框 巨 命 收       |
|                                                                                                    |                                     |
|                                                                                                    | 到請米批核相關沽動的電郵                        |
|                                                                                                    |                                     |
| 权畏:                                                                                                    | A3.4                                |
| 费权教師已申請一項「商校合作計劃」活動──參觀工作場地。講點擊以下連結登入「商校合作計劃」審批該活動申請及瀏覽活動詳情: <u>校長活動重批表</u>                                                                                                    | 数師提交活動由諸後,校長命時到通                    |
| 調注意,有關中請須待校長核准後,本局方會處理是次申請。<br>新聞時期時,時期後期 2000 420 BF + 世界時代。                                                                                                    |                                     |
| xum mbm) - 時以電 3076 4340 契44回隔船 *<br>教育局                                                                                                    | 知电野, 电野配本如左圖(活動須待                   |
| 「商校合作計劃」                                                                                                    | 校長批核後才算正式提交,否則教育                    |
|                                                                                                    | 局不能處理有關申請)                          |
| A4. 校長網上批核                                                                                                    | 1                                   |
| · · · · · · · · · · · · · · · · · · ·                                                                                                    | A4.1                                |
| 貴权教師已申請一項「商校合作計劃」活動―― 參觀工作場地。講點擊以下連結登入「商校合作計劃」審批說活動申請及瀏覽活動計畫: <u>拉長活動重批表</u>                                                                                                    | <br>  於汗動家批添加索郵店.ΨF數「 <del>於目</del> |
| 請注意,有關申請須得校長校准後,本局方會處壅是次申請。                                                                                                    |                                     |
| 如需協助,請致電 3698 4340 與本局聯結。                                                                                                    | 沽動番批表」                              |
| な月回<br>「商校合作計劃」                                                                                                    |                                     |

|         | 活動                           | 影片                                         | 活動回顧 /<br>出版刊物                            |                  | A4.2<br>依昭本指引的 <b>第1項:使用「統一登</b>             |
|---------|------------------------------|--------------------------------------------|-------------------------------------------|------------------|----------------------------------------------|
|         |                              |                                            |                                           | •                | 入系統」登入網站的指示登入「統一                             |
|         |                              | また 6工                                      |                                           |                  | 登入系統」(CLO)                                   |
|         |                              | <b>教</b> 師<br>校長                           |                                           |                  | 如於巨土处体田畑 1 岷后惑 1 01 0                        |
|         |                              | 非教學人員                                      |                                           |                  | 如校長不能使用個人帳户金人 CLO,<br>除致電 3698 3640 向雷子化服務入門 |
|         | 「商村                          | 交合作計劃」管3                                   | 理員                                        |                  | 網站 (e-services) 小組查詢外,亦可使                    |
|         |                              |                                            |                                           |                  | 用學校行政主戶 Master School                        |
|         | Common L<br>【統一登入系           | .og-On Sy<br>統 (CL <mark>O)</mark>         | /stem                                     |                  | Administrator (MSA) 登入 CLO,以<br>審批活動         |
|         | Username/用戶名稱<br>Password/密碼 |                                            | CL                                        |                  |                                              |
|         | Logon / 登入                   | Forgot Lise                                | FAQs/常見問題                                 |                  |                                              |
|         | 智方便登入<br>Login with iAM Sr   | mart More Info / 了                         | <u>記用戶名稱/密碼</u><br>7解更多                   |                  |                                              |
|         |                              |                                            |                                           |                  | Δ <i>4</i> 3                                 |
|         | 首頁                           | 關於我們                                       | 活動                                        |                  | 成功登入後,頁面會顯示校長的個人<br>及學校資料                    |
|         | 校長 - prii                    | ncipalchar                                 | ו                                         |                  |                                              |
|         | 登入郵箱: Principa<br>教師電子郵件地址   | alchan@eservices.eo<br>: Principalchan@ese | db.gov.hk<br>ervices.edb.gov.hk           |                  |                                              |
|         | 學校名稱(EN): XX                 | X Secondary School                         |                                           |                  |                                              |
|         | 學校名稱 (TC): xx                | X中學                                        |                                           |                  | ┃<br>  A4.4 點擊「活動審批」,進入審批頁面                  |
|         | 794,200 88 714               |                                            |                                           |                  |                                              |
| 申請核准    |                              |                                            | _                                         |                  | A4.5                                         |
| 教師名稱    | ◆ <sup>非教師</sup> ◆ 活動名稱      | ◆ 活動日                                      | □期 ◆ 提交時間 ~ 活動截止 載水<br>板刈                 | 2 動作 ◆ 申請 ◆ 狀態 ◆ | 在校長審批頁面,請求核准一欄會以<br>N. 题二工等结核目家批約活動          |
| Mr CHAN | N/A 参觀工作場地                   | 2023<br>09-0.                              | - 2024- 2024- Y<br>1 08-12 08-30<br>17:04 | 核准/ 處理<br>駁回 中   | I 線小上守付仪衣番批助活動                               |
|         |                              |                                            |                                           |                  | 按「核准/駁回」進入該活動頁面                              |

| 活動時間<br>第一選擇: 1/9/2023 0:00:00 - 1/9/2023 0:00:00<br>地點<br>KTSEC<br>備注                                                                            | A4.6<br>進入該活動頁面後,校長可選擇核准<br>或駁回 <sup>#</sup><br>如校長核准活動申請,教育局會收到<br>通知,並會處理相關報名申請<br>如校長駁回活動申請,相關教師會收<br>到系統發出的電郵,通知活動申請不<br>獲接納,教育局亦不會處理相關報名<br>申請 |
|----------------------------------------------------------------------------------------------------|----------------------------------------------------------------------------------------------------|
|                                                                                                    | <sup>#</sup> 活動一經 <mark>核准</mark> 或 <mark>駁回</mark> ,學校將不能在<br>系統中更改相關選擇。                                                                           |
| A5. 教育局 <u>以電郵</u> 通知相關教師申請結果                                                                                                    |                                                                                                    |
| 貴校申請參加 參觀教育局 (edb2425v) 已獲接納,活動詳情如下:                                                                                                    | 如該活動申請已獲接納,教育局將透過<br>通 <u>電郵</u> 通知相關教師。                                                                                                    |
| 日期: 6/9/2024 - 6/9/2024                                                                                                    |                                                                                                    |
| 時間: 12:30 至 13:30                                                                                                    | 核准的確認電郵會顯示活動的聯絡資                                                                                                    |
| 地點: 九龍塘教育服務中心                                                                                                    | 料,教師可自行聯絡相關人員。                                                                                                    |
| 名額:25                                                                                                    |                                                                                                    |
| 備註:                                                                                                    | 如屬工作體驗活動,核准的確認電郵                                                                                                    |
| 如有查詢,請致電 3698 4340 與活動負責人 陳先生 聯絡。                                                                                                    | 内會同時附有 Excel 表格,教師需根                                                                                                    |
|                                                                                                    | 據電郵指示按時填妥相關學生資料並                                                                                                    |
|                                                                                                    | 傳送至 bspp@edb.gov.hk。                                                                                                    |
| A6. 活動完成後填寫網上活動評估表(只適用於由教育局                                                                                                    | 處理申請的工作體驗活動)                                                                                                    |
| 教師 - AT\bsppteachera                                                                                                    | A6.1                                                                                                    |
| 登入郵箱: bsppteachera@clouat.edb.gov.hk                                                                                                    | 完成活動後,教師登入本網站(參考                                                                                                    |
| 教師電子郵件地址: esteamuat@gmail.com.com.net                                                                                                    | 本指引第1項:使用「統一登入系                                                                                                    |
| 學校名稱 (EN): EDIS TRAINING NO.30 AIDED SCHOOL                                                                                                    | 統」登入網站),點擊「我的活動」                                                                                                    |
| 學校名稱 (TC):<br>我的活動                                                                                                    |                                                                                                    |
| 我的活動                                                                                                    | A6.2                                                                                                    |
| 救援系羅 ◆ 主教経国丁 ◆ 法和名画                                                                                                    | 在 <mark>我的活動</mark> 頁就已完成的活動按「 <mark>提</mark>                                                                                                    |
| Mr CHAN         N/A         工作總驗計劃 - 敦商局 (2024-09-06)         2024-09-<br>06         2024-08-<br>13 12:50         2024-08-<br>31         建文<br>欄別 | <mark>交」</mark> ,進入活動評估表頁面                                                                                                    |
|                                                                                                    |                                                                                                    |

| 活動評估                                                                                            | A.C. 2                                 |
|-------------------------------------------------------------------------------------------------|----------------------------------------|
| 商校日代書物                                                                                          | A0.3                                   |
|                                                                                                 | ■   於活動評估表填寫資料,包括:                     |
| 學校名稱 (EN) EDIS TRAINING NO.30 AIDED SCHOOL                                                      |                                        |
| 學校名稱 (TC)                                                                                       |                                        |
| 活動編號 edb20240906we                                                                              |                                        |
| 活動合構 工作脑隙計画 - 教房向 (2024-09-06)                                                                  |                                        |
| 参加學生數目 2                                                                                        |                                        |
| 是否有非華語學生?                                                                                       | (1) 參加學生人數                             |
| 是否有特殊教育需要學生?                                                                                    |                                        |
| 整體意見                                                                                            |                                        |
| 適用於學生活動,請綜合參加者的意見                                                                               |                                        |
| 非常同意 同意 顏同意 不同意 非常不同意 不適                                                                        |                                        |
|                                                                                                 | (                                      |
| 2.                                                                                              | 有5名學生同意,有3名學生不同意,                      |
| 作、满通能力、同步處理多項任務),從而塢強就榮<br>龍力                                                                   |                                        |
|                                                                                                 | · 別任 问息」 (喇琅 J」 / 下问息」                 |
| 意見及建議                                                                                           | _   一欄填「3」)                            |
| 1. 這次活動有亞歐洲要改善的地方?                                                                              |                                        |
| 2. 参加者希望透過商校合作計劃瞭解哪些行来?                                                                         |                                        |
|                                                                                                 |                                        |
| 3. 其他遼夷及建議:                                                                                     |                                        |
|                                                                                                 | (;;;) 桑加图开的建議及咸相                       |
| 活動感想                                                                                            | (111) 参加学生的建战汉威忠                       |
| (約100字的中/英文感想,包括:参加本活動的醫體得益、特別難忘的遐歷、所學到的知識、技能和睡度、對行業的原解、對升學就業計劃的影響、對規<br>支援與生物分子研測動的政策等,她可完整研測。 | 墨( <i>/</i>                            |
| スは学士生 リエは水動的 (加快・時間・小水田) 学士工工)                                                                  |                                        |
|                                                                                                 |                                        |
|                                                                                                 | A6.4                                   |
| 線小水电丁 <b>显音</b> 工 <b>口</b> 字仪石碑                                                                 | — 如該活動設有「電子證書」 <sup>##</sup> ,教師須      |
| 每行最多顯示12個中文字或35個英文字符,多於限制將會自動换行。                                                                | —————————————————————————————————————— |
|                                                                                                 | 一供荷 <u>学仪 口</u> (具件) 们                 |
|                                                                                                 | —————————————————————————————————————— |
|                                                                                                 |                                        |
| □ 於電子證書顯示英文活動名稱                                                                                 |                                        |
| <b>炎加</b> 超生                                                                                    | ""个韵' 電士證書」的活動,則沒有此                    |
| ୬//II <del>'?'</del> ⊥                                                                          | ——   部分                                |
| 請驗入參與活動的學生名字,每行填上一名學生,名字將會用作製作參與證書。                                                             |                                        |
| 總參加學生數目:2                                                                                       |                                        |
| 1.                                                                                              |                                        |
| 2.                                                                                              |                                        |
|                                                                                                 |                                        |
|                                                                                                 |                                        |

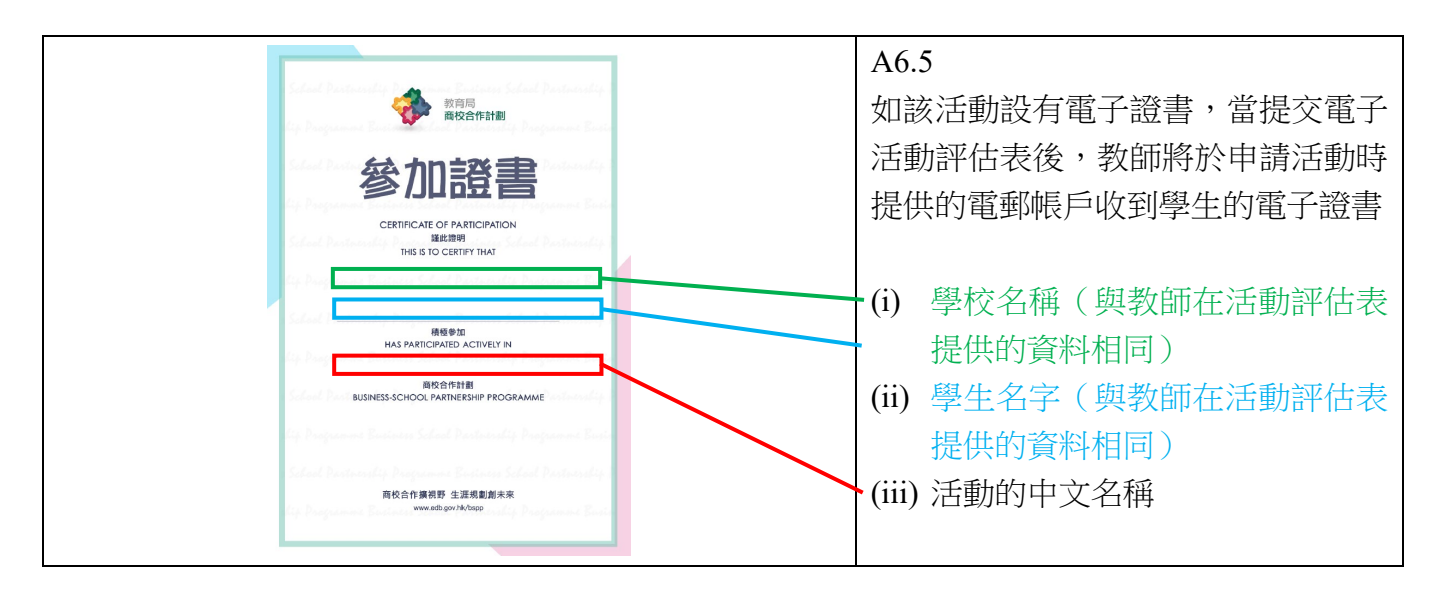

## B. 由主辦單位處理申請的活動

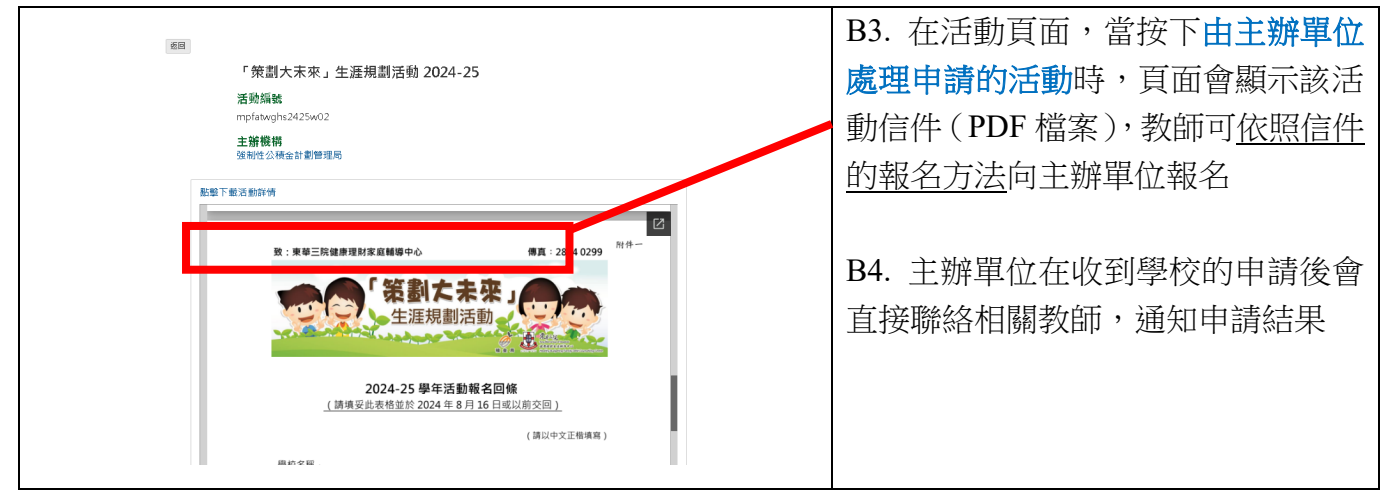